Grafiek maken en verwijderen

Nadat je gegevens geselecteerd hebt kun je een grafiek bijvoorbeeld invoegen via de knop **Snelle analyse**:

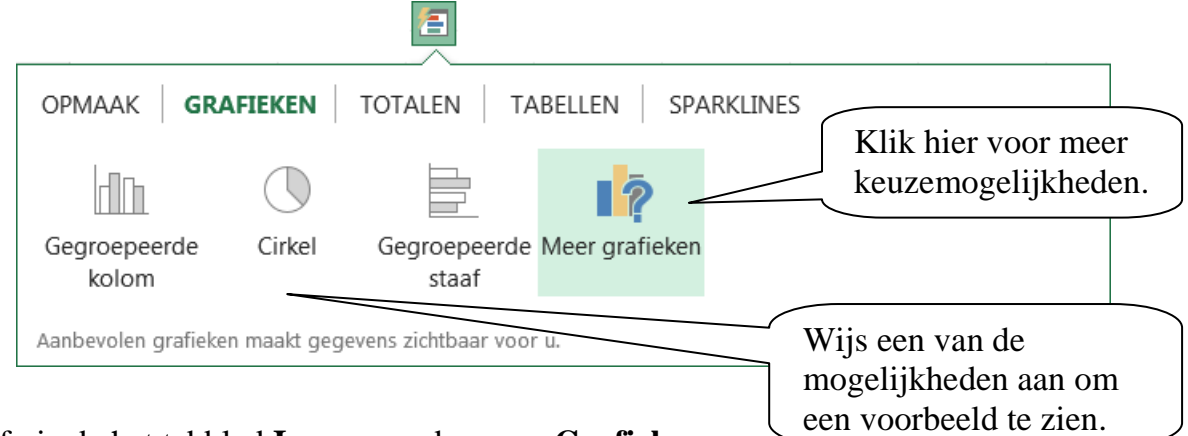

Of via de het tabblad Invoegen, de groep Grafieken.

De grafiek wordt in het werkblad ingevoegd.

Bij de **Hulpmiddelen voor grafieken**, het tabblad **Ontwerpen** kun je een ander subtype kiezen:

| Ander<br>grafiektype<br>Grafiektype wijzigen |                                                                                                    |                                                                                                    |  |
|----------------------------------------------|----------------------------------------------------------------------------------------------------|----------------------------------------------------------------------------------------------------|--|
| Aanbe                                        | volen grafieken Alle o<br>Recent<br>Sjablonen<br>Kolom                                             | grafieken                                                                                                    |  |
|                                              | Lijn<br>Cirkel<br>Staaf<br>Vlak<br>Spreiding<br>Hoog/laag/slot<br>Oppervlak<br>Radar<br>Keuzelijst | Grafiektiel<br>Grafiektiel<br>Grafi |  |
|                                              |                                                                                                    | OK Annuleren                                                                                                    |  |

| Soort Grafiek | Gebruik                                                  |
|---------------|----------------------------------------------------------|
| Kolomgrafiek  | Als je waarden met elkaar wilt vergelijken.              |
| Staafgrafiek  | Als je waarden met elkaar wilt vergelijken.              |
| Lijngrafiek   | Als je een ontwikkeling wilt laten zien.                 |
| Cirkelgrafiek | Als je de onderlinge verdeling van de waarden wilt laten |
|               | zien.                                                    |

Een geselecteerde grafiek verwijder je met de **<Delete**>-toets.